# Buku Petunjuk Penggunaan Aplikasi (User Manual BOOK)

## **E-SURAT BPKAD**

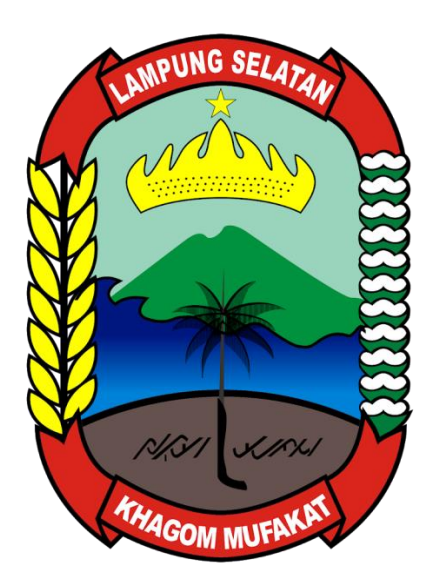

## BADAN PENGELOLA KEUANGAN DAN ASET DAERAH KABUPATEN LAMPUNG SELATAN 2023

## Daftar Isi

| Α. | Halaman Login                  | 4 |
|----|--------------------------------|---|
| В. | Halaman Dashboard              | 4 |
| C. | Mengelola Surat Masuk          | 5 |
|    | 1.Halaman Daftar Surat Masuk   | 5 |
|    | 2.Halaman Tambah Surat Masuk   | 5 |
|    | 3.Halaman Disposisi Surat      | 6 |
| D. | Mengelola Surat SPP/SPM        | 7 |
|    | 1.Halaman Daftar Surat SPP/SPM | 7 |
|    | 2.Halaman Tambah Surat SPP/SPM | 7 |
| E. | Mengelola Surat Masuk SPJ      | 8 |
|    | 1.Halaman Daftar Surat SPJ     | 8 |
|    | 2.Halaman Tambah Sutar SPJ     | 8 |
| F. | Mengelola Surat Keluar         | 9 |
|    | 1.Halaman Daftar Surat Keluar  | 9 |
|    | 2.Halaman Daftar Surat Keluar  | 9 |

## Daftar Gambar

| Gambar 1 : Tampiln Halaman Login               | .4  |
|------------------------------------------------|-----|
| Gambar 2 : Tampilan Halaman Dashboard          | .4  |
| Gambar 3 : Tampilan Halaman Daftar Surat Masuk | . 5 |
| Gambar 4 : Tampilan Halaman Tambah Surat Masuk | .6  |
| Gambar 5 : Tampilan Halaman Disposisi Surat    | . 6 |
| Gambar 6 : Halaman Daftar Surat SPP/SPM        | .7  |
| Gambar 7 : Halaman Tambah Surat SPP/SPM        | .7  |
| Gambar 8 : Halaman Daftar Surat SPJ            | . 8 |
| Gambar 9 : Halaman Tambah Surat SPP/SPM        | . 8 |
| Gambar 10 : Halaman Daftar Surat Keluar        | .9  |
| Gambar 11 : Halaman Daftar Surat Keluar        | .9  |

#### A. Halaman Login

Halaman Login Merupakan Halaman Yang Muncul Setelah Mengakses Alamat E-Surat <u>https://bpkad.lampungselatankab.go.id/esurat</u>.

Masukan username dan password yang sudah diberikan admin/pengelola aplikasi dan tekan tombol login, apabila lupa username dan password segera hubungi petugas aplikasi.

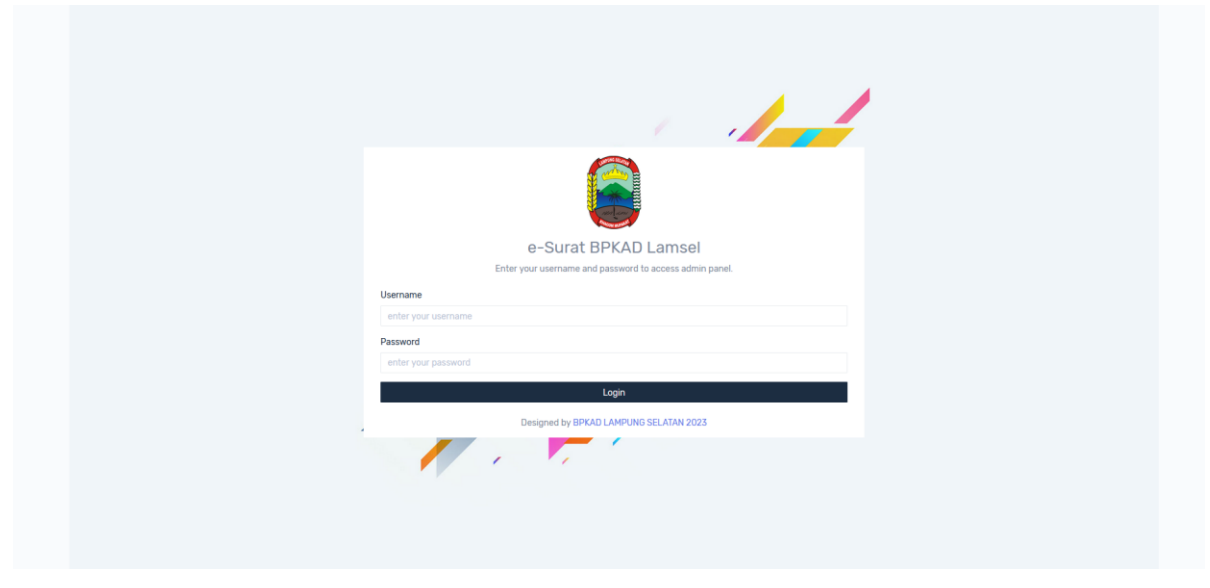

Gambar 1 Tampiln Halaman Login

#### B. Halaman Dashboard

Halaman Dashboard akan tampil ketika kita login, halaman dashboard berisi informasi statistik jumlah surat masuk, surat keluar, disposisi, dan jumlah keseluruhan surat.

| e-Surat BPKAD                          |                                  |                                   |                                               | Hari | Rabu, 11 Januari 2023      | Hello, adminbpkad ~ |
|----------------------------------------|----------------------------------|-----------------------------------|-----------------------------------------------|------|----------------------------|---------------------|
| Dashboard                              | Dashboard                        |                                   |                                               |      |                            | SELAMAT DATANG [    |
| APPLICATIONS Surat Masuk  Surat Keluar | 95<br>Surat Masuk<br>More info 🖌 | 98<br>Surat Keluar<br>More info © | © <mark>56</mark><br>Disposisi<br>More info ● | ۵    | <b>193</b><br>Jumlah Surat | 0                   |
| ■ Disposisi EXTRA [-> Logout           |                                  |                                   |                                               |      |                            |                     |
|                                        |                                  |                                   |                                               |      |                            |                     |
|                                        |                                  |                                   |                                               |      |                            |                     |
|                                        |                                  |                                   |                                               |      |                            |                     |
|                                        |                                  |                                   | © Copyright 2023. All Rights Reserved         |      |                            |                     |

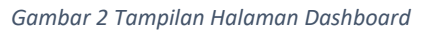

#### C. Mengelola Surat Masuk

Pengelolaan surat masuk merupakan fitur utama dari aplikasi E-Surat, surat yang diterima oleh petugas di scan kemudian diinput ke aplikasi E-Surat untuk proses pendisposisian selanjutnya.

### 1. Halaman Daftar Surat Masuk

Halaman Daftar Surat Masuk digunakan untuk melihat hasil pengunputan surat masuk yang sudah dilakukan oleh admin, dalam halaman ini petugas dapat memilih pilihan di daftar surat masuk yaitu, Detail, Ubah, Disposisi, dan Hapus.

| e-Surat BPKAD       |                                   |                         |                         |                                                                                                    |                                      | lari Rabu, 11 Januari 2023 | Helia, adminbpkad ~                                                                |
|---------------------|-----------------------------------|-------------------------|-------------------------|----------------------------------------------------------------------------------------------------|--------------------------------------|----------------------------|------------------------------------------------------------------------------------|
| Dashboard           | Surat Masuk<br>Apps / Surat Masuk | / Surat Masuk           |                         |                                                                                                    |                                      |                            |                                                                                    |
| APPLICATIONS        | Tambah<br>Show 10                 | Cetak PDF               |                         |                                                                                                    |                                      | Search:                    |                                                                                    |
| Surat Masuk         |                                   | Nomor Agenda -          |                         |                                                                                                    |                                      |                            |                                                                                    |
| Surat SPP/SPM       | No †                              | Kode Surat 👘            | Asal Surat              | Perihal, File                                                                                                    | Nomor, Tanggal Surat                 | Status Disposisi           | Aksi                                                                               |
| Gurat Keluar        | 96                                | 900/50/V.03/2023<br>- 3 | SEKDA BAOIAN OROANISASI | Permintaan Data Pengguna<br>Anggaran Per Program Tahun<br>2023<br>[file: document/50.tiff]                                              | 060/0134/110/2023<br>11 Januari 2023 | Belum                      | <ul> <li>⊘ Detail</li> <li>⊘ Ubah</li> <li>← Disposisi</li> <li>─ Hapus</li> </ul> |
| EXTRA<br>[-→ Lagout | 95                                | 900/44/V.03/2023<br>- 3 | SEKDA BAGIAN KERJA SAMA | Rapat Pembahasan TKKSD Kab.<br>LamSel Terkait Kesepakatan<br>Bersama Antara Pemda Kab.<br>LamSel dengan PMI<br>[file: document/44.tiff] | 0050100/1.04/2023<br>9 Januari 2023  | Belum                      | <ul> <li>⊘ Detail</li> <li>⊘ Ubah</li> <li>↔ Disposisi</li> <li>₩ Hapus</li> </ul> |
|                     | 94                                | 900/40/V.03/2023<br>- 3 | BALITBANG               | Undangan Permintaan Data<br>Torkait Dengan Pelaksanaan<br>Inovasi Daerah Tahun 2021 dan<br>2022<br>[file: document/40.tiff]             | 005/06/V.06/2023<br>6 Januari 2023   | Belum                      | <ul> <li>② Detail</li> <li>☑ Ubah</li> <li>◆ Disposisi</li> <li>☑ Hapus</li> </ul> |

Gambar 3 Tampilan Halaman Daftar Surat Masuk

#### 2. Halaman Tambah Surat Masuk

Halaman Tambah Daftar Surat Masuk digunakan untuk melakukan inputan surat yang diterima oleh petugas.

Petugas terlebih dahulu melakukan scan terhadap dokumen fisik surat yang diterima dalam bentuk file .pdf.

Kemudian mengisi Kode surat, Sifat Surat, Asal Surat, Nomro Surat, Perihal, Tujuan Surat, Indeks Berkas, tanggal surat, tanggal terima surat, dan memilih file .pdf surat yang telah di scan.

Lalu klik tombol simpan untuk menyimpan hasil inputan surat masuk.

| No Agenda :       |  |    |  |  |       | Tuiuan Surat :                                                  |          |  |              |  |  |  |
|-------------------|--|----|--|--|-------|-----------------------------------------------------------------|----------|--|--------------|--|--|--|
| 900/99/V.03/2023  |  |    |  |  |       | C Kepala Bidang Anggara                                         | an       |  |              |  |  |  |
| ode Surat :       |  |    |  |  |       | Kepala Bidang Aset     Kepala Bidang Akuntansi                  |          |  |              |  |  |  |
| Pilih Kode Surat  |  |    |  |  | ~     | <ul> <li>Kepala Bidang Perbend</li> <li>Kepala Badan</li> </ul> | Jaharaan |  |              |  |  |  |
| ifat Surat :      |  |    |  |  |       | Sekretaris                                                      |          |  |              |  |  |  |
| Pilih Sifat Surat |  |    |  |  | ÷     | Indeks Derkas                                                   |          |  |              |  |  |  |
| Asal Surat :      |  |    |  |  |       | Tanggal Surat                                                   |          |  |              |  |  |  |
| Pilih Asal Surat  |  |    |  |  | v     | hh/bb/tttt                                                      |          |  |              |  |  |  |
| lomor Surat :     |  |    |  |  |       | Tanggal Terima<br>hh/bb/tttt                                    |          |  |              |  |  |  |
| heihed.           |  |    |  |  |       |                                                                 |          |  |              |  |  |  |
| enindi ;          |  |    |  |  |       | File Surat (Format pdf) Telusuri, Tidak ada berkas dipilih.     |          |  |              |  |  |  |
|                   |  |    |  |  |       |                                                                 |          |  |              |  |  |  |
|                   |  |    |  |  |       |                                                                 |          |  | Batal Simpar |  |  |  |
|                   |  |    |  |  |       |                                                                 |          |  | 🗑 Hapus      |  |  |  |
|                   |  |    |  |  |       |                                                                 |          |  |              |  |  |  |
|                   |  | 94 |  |  | Undar | ngan Permintaan Data                                            |          |  | 🕢 Detail     |  |  |  |

Gambar 4 Tampilan Halaman Tambah Surat Masuk

#### 3. Halaman Disposisi Surat

Halaman Disposisi Surat digunakan untuk melakukan disposisi surat yang sudah terinput ke Aplikasi.

Pada pilihan diteruskan dicelis bidang mana saja yang akan dituju untuk pendisposisian surat.

Pada Isian dengan hormat harap diceklis isian perintah disposisi surat. Dan tambahkan catatan dan tanggal batas waktu disposisinya.

| e-Surat BPKAD        |                                                                                                    | Hari Rabu, 11 Januari 2023 | Hello, adminbpkad ~ |
|----------------------|----------------------------------------------------------------------------------------------------|----------------------------|---------------------|
| Dashboard            | Nomer Agenda :<br>900/45/V03/2025                                                                                                    |                            |                     |
| APPLICATIONS         | Nomor Surat :                                                                                                    |                            |                     |
| Surat Masuk 🗸        | 060/00/941730/2025<br>Perhal Surat :<br>Bernamana Dristemen KI 300 Tahun 2022. Berianian Kineria (PKI Tahun 2028 Kah Lan%a)                                                                                                    |                            |                     |
| Disposisi            | r en grangement de socient i society i seriet a society, renger gen i seriety (ε.γ. spinieri a societ react camper)<br>Diferentian :<br>Diferentian :                                                                                                    |                            |                     |
| EXTINA<br>C+ Logenut | Bielekterin     Bielekterin     Bielekter |                            |                     |
|                      | Sifat :                                                                                                    |                            | ~                   |
|                      | Batas Maktu:<br>hh/zb/ttt                                                                                                    |                            |                     |
|                      | Singus Kembuli                                                                                                    |                            |                     |

Gambar 5 Tampilan Halaman Disposisi Surat

#### D. Mengelola Surat SPP/SPM

Pengelolaan Surat Masuk SPP/SPM digunakan untuk menginput data Surat Permintaan Pembayaran (SPP) dan Surat Perintah Membayar (SPM).

#### 1. Halaman Daftar Surat SPP/SPM

Pada halaman ini digunakan untuk melihat daftar surat SPP/SPM yang telah diinputkan oleh petugas. Terdapat pilihan/opsi tombol daftar surat SPP/SPM yaitu, Detail, Ubah, dan Hapus.

| e-Surat BPKAD |                                     |                        |                   |                         |                                | Ь           | lari Rabu, 11 Januari 2023 🧯 | Hello, adminbpkad   |  |  |  |  |
|---------------|-------------------------------------|------------------------|-------------------|-------------------------|--------------------------------|-------------|------------------------------|---------------------|--|--|--|--|
| ្យ Dashboard  | Surat Masuk<br>Apps / Surat Masuk   | t / Surat SPP/SPM      |                   |                         |                                |             |                              |                     |  |  |  |  |
| PLICATIONS    | Tambah                              |                        |                   |                         |                                |             |                              |                     |  |  |  |  |
| Surat Masuk   | Sunt Masuk Show 10 - entries Search |                        |                   |                         |                                |             |                              |                     |  |  |  |  |
| Surat SPP/SPM | No †                                | No. Agenda             | Tanggal<br>Terima | Asal Surat              | Nomor SPP-SPM                  | Keterangan  | Nilai 11                     | Aksi                |  |  |  |  |
| Surat SPJ     | 1                                   | 900/2960/<br>V.03/2023 | 10 Januari 2023   | BPBD                    | 900/56/SPM/64/Januari/2023     | GU          | 108,980.158,00               | 🕑 Detail            |  |  |  |  |
| Disposisi     |                                     |                        |                   |                         |                                |             |                              | Thapus              |  |  |  |  |
| TRA           | 2                                   | 900/2961/<br>V.03/2023 | 10 Januari 2023   | DINAS KOPERASI, UKM     | 06/SPM-GU/KOPERASI /IV.16/2023 | GU          | 71.361.847.00                | Ø Detail<br>IØ Ubah |  |  |  |  |
| Logout        |                                     |                        |                   |                         |                                |             |                              | 🗑 Hapus             |  |  |  |  |
|               | 3                                   | 900/2962/<br>V.03/2023 | 10 Januari 2023   | SAT.POL.PP              | 950/67/SPM-LS/IV.05/2023       | MAKAN MINUM | 20.000.000.00                | 👁 Detail            |  |  |  |  |
|               |                                     |                        |                   |                         |                                |             |                              | Thapus              |  |  |  |  |
|               | 4                                   | 900/2963/<br>V.03/2023 | 9 Januari 2023    | KECAMATAN<br>PENENGAHAN | 900/32/SPM-GU/VII.06/01/2023   | GU          | 34,999,900,00                | Detail     Multiple |  |  |  |  |

Gambar 6 Halaman Daftar Surat SPP/SPM

#### 2. Halaman Tambah Surat SPP/SPM

Pada halaman ini digunakan untuk melakukan input surat SPP/SPM yang dikirim ke BPKAD. Yang diinput adalah tanggal terima surat, asal surat, nomor surat, keterangan, dan nilai SPP/SPM yang diajukan. Kemudian klik tombol simpan untuk menyimpan

| e-Surat BPKAD |                     | Form Tambah Surat SPP/SPM       | ×  | 11 Januari 2023 🛛      | Hello, adminbpkad 🗸 |
|---------------|---------------------|---------------------------------|----|------------------------|---------------------|
|               | Surat M<br>Apps / S | No Agenda :<br>900/11/V.03/2023 |    |                        |                     |
| APPLICATIONS  |                     | Tanggal Terima                  |    |                        |                     |
| 🖾 Surat Masuk | Ð                   | hh/bb/tttt                      |    |                        |                     |
| Surat Masuk   | Show                | Asal Surat :                    |    | Search:                |                     |
|               |                     | Pilih Asal Surat                | ~  |                        |                     |
| Surat SPP/SPM | No                  | Nomor Surat :                   |    | ⊥ Nilai <sub>1</sub> ↓ | Aksi 👔              |
|               |                     |                                 |    | 108.980.158,00         | •                   |
| Surat Keluar  |                     | Keterangan :                    |    |                        | Detail              |
|               |                     |                                 |    |                        | C<br>Ubah           |
|               |                     | Nilai :                         |    |                        |                     |
| EXTRA         |                     |                                 |    |                        | Hapus               |
|               |                     |                                 |    | 71.361.847,00          |                     |
|               |                     | Batal Simp                      | an |                        | Detail              |
|               |                     |                                 |    |                        | C<br>Ubah           |

Gambar 7 Halaman Tambah Surat SPP/SPM

#### E. Mengelola Surat Masuk SPJ

Pengelola Surat Masuk SPJ Masuk digunakan untuk menginput SPJ Fungsional Bulanan yang dikirim ke BPKAD untuk dilakukan Verifikasi.

#### 1. Halaman Daftar Surat SPJ

Halaman Daftar SPJ digunakan untuk melihat daftar SPJ Fungsional yang telah diinput oeh petugas. Terdapat pilihan Detail, Ubah, dan Hapus.

| $\leftarrow \  \  \rightarrow \  \   {\tt C}$ | 🔿 🔒 ᄙ bpkad.lampu             | ngselatankab.go.id/es       | urat/panel/surat-spj |                  |                             |                           | × 5              | $\bigtriangledown$   | ⊙ එ 🗈 🖲                                   | - |
|-----------------------------------------------|-------------------------------|-----------------------------|----------------------|------------------|-----------------------------|---------------------------|------------------|----------------------|-------------------------------------------|---|
| e-Surat BPKAD                                 | )                             |                             |                      |                  |                             | Hari I                    | Rabu, 11 Januari | 2023 📦 I             | lello, adminbpkad 🔻                       | , |
| n Dashboard                                   | Surat Masul<br>Apps / Surat M | asuk / Surat SPJ            |                      |                  |                             |                           |                  |                      |                                           |   |
| APPLICATIONS                                  |                               |                             |                      |                  |                             |                           |                  |                      |                                           |   |
| Surat Masuk 🗠                                 | Show 10                       | <ul><li>✓ entries</li></ul> |                      |                  |                             |                           | Sea              | irch:                |                                           |   |
| Surat Masuk<br>Surat SPP/SPM                  | No ↑↓                         | No.<br>Agenda               | Tanggal<br>SPJ ↑↓    | Asal<br>Surat ↑↓ | Nomor SPJ 👔                 | Keterangan 🌐              | Bulan 👔          | Tanggal<br>Terima ↑↓ | Aksi <sub>↑↓</sub>                        |   |
| Surat SPJ                                     | 1                             | 900/01/<br>V.03/2023        | 18 Juni<br>2025      | DTHBUN           | 900.1.3.1/01/<br>IV.22/2023 | SPJ BULAN<br>JANUARI 2023 | Januari          | 11 Januari<br>2023   | <ul><li>⊘ Detail</li><li>☑ Ubah</li></ul> |   |
| 🖾 Disposisi                                   |                               |                             |                      |                  |                             |                           |                  |                      | 👕 Hapus                                   |   |
| EXTRA                                         | Showing 1                     | to 1 of 1 entries           |                      |                  |                             |                           | Previous 1       | 2 3 4                | 5 Next                                    |   |
| [→ Logout                                     |                               |                             |                      |                  |                             |                           |                  |                      |                                           |   |
|                                               |                               |                             |                      |                  |                             |                           |                  |                      |                                           |   |
|                                               |                               |                             |                      | © Co             | opyright 2023. All Rig      | ants Reserved             |                  |                      |                                           |   |

#### Gambar 8 Halaman Daftar Surat SPJ

#### 2. Halaman Tambah Sutar SPJ

Halaman Tambah Surat SPJ digunakan untuk menginput Daftar Sutar Masuk SPJ yang diterima oleh petugas.

Petugas menginput Tanggal SPJ, Asal Surat, Nomor Surat, Keterangan, Bulan, dan Tanggal Terima Surat Masuk. Kemudian klik tombol simpan untuk menyelesaikan proses inputan Surat SPJ.

| e-Surat BPKAD  | Form Tambah Surat SPP/SPM        | × | 11 Januari 2023 🛛 🕢 Hello, adminbpkad 🗸 |
|----------------|----------------------------------|---|-----------------------------------------|
| Dashboard Apps | t No Agenda :<br>900/2/V.03/2023 |   |                                         |
| APPLICATIONS   | Tanggal SPJ                      |   |                                         |
| Surat Masuk    | + hh/bb/tttt                     |   |                                         |
| Surat Masuk    | Asal Surat :                     |   | Search:                                 |
| Surat SPP/SPM  | Pilih Asal Surat                 | ~ | Tanggal                                 |
|                | Nomor Surat :                    |   | in ∱⊥ Terima ∱⊥ Aksi ∱↓                 |
| Surat SPJ      |                                  |   | ari 11 Januari 💿 Detail                 |
| Surat Keluar   | Keterangan :                     |   | 2023<br>🗹 Ubah                          |
| 🖾 Disposisi    |                                  |   | 🗑 Hapus                                 |
|                | Bulan :                          |   | rious 1 2 3 4 5 - Next                  |
| EXTRA          | Pilih Bulan                      | ~ |                                         |
| [→ Logout      | Tanggal Terima                   |   |                                         |
|                | hh/bb/tttt                       | Ö |                                         |
|                |                                  |   |                                         |

Gambar 9 Halaman Tambah Surat SPP/SPM

#### F. Mengelola Surat Keluar

Halaman Pengelolaan Surat Keluar digunakan untuk melakukan input surat keluar yang dikirim ke instansi lain.

#### 1. Halaman Daftar Surat Keluar

Halaman Daftar Surat Keluar digunakan untuk melihat daftar surat keluar yang telah diinputkan oleh petugas. Terdapat pilihan tombol Detail, Ubah, dan Hapus.

| e-Surat BPKAD             |                                   |                           |                  |                  |                  | Hari Rabu, 11 Januari 2023                                                  |     | Hello, adminbpk                                         |
|---------------------------|-----------------------------------|---------------------------|------------------|------------------|------------------|-----------------------------------------------------------------------------|-----|---------------------------------------------------------|
| Dashboard                 | Surat Keluar<br>Apps / Surat Kelu | ar                        |                  |                  |                  |                                                                             |     |                                                         |
| ICATIONS<br>Surat Masuk 🗸 | 🛨 Tambah                          | Cetak PDF                 |                  |                  |                  | at 1977 - T                                                                 |     |                                                         |
| Gurat Keluar              | Show 10                           | entries                   |                  |                  |                  | Search:                                                                     |     |                                                         |
| Disposisi                 | No †:                             | Nomor Surat               | Tanggal<br>Surat | Tujuan<br>Surat  | Sifat<br>Surat   | Perihal, File                                                               |     | Aksi                                                    |
| ogout                     | 1                                 | 900/25.5838/<br>V.03/2025 | 9 Januari 2023   | Lain-Iain        | Biasa            | SK PENETAPAN PENGGUNA<br>ANGGARAN,BENDAHARA<br>PENGELUARAN 2023<br>[file: ] |     | <ul> <li>Detail</li> <li>Ubah</li> <li>Hapus</li> </ul> |
|                           | Showing 1 to                      | 10 of 5,498 entries       |                  |                  |                  | Previous 1 2                                                                | 3 4 | 5 Next                                                  |
|                           |                                   |                           |                  | a Convright 2023 | All Pinhte Pacan | and .                                                                       |     |                                                         |
|                           |                                   |                           | n                | esigned by RPKAN | I AMPLING SELA   | των                                                                         |     |                                                         |

Gambar 10 Halaman Daftar Surat Keluar

#### 2. Halaman Daftar Surat Keluar

Halaman Daftar Surat Keluar digunakan untuk menambahkan

| e-Surat BPKAD |                     | Form Tambah Surat Keluar                                            | × | 11 Januari 2023      |   | Hello, <b>adminbpkad</b> 🗸 |
|---------------|---------------------|---------------------------------------------------------------------|---|----------------------|---|----------------------------|
|               | Surat H<br>Apps / : | Jenis Surat :<br>Pilih Jenis Surat                                  | ~ |                      |   |                            |
| APPLICATIONS  | C                   | No Surat :<br>/02/V.03/2023                                         |   |                      |   |                            |
| Garat Keluar  | Sho                 | Sifat Surat :<br>Pilih Sifat Surat                                  | ~ | Search:              |   |                            |
| Disposisi     |                     | Tujuan Surat :<br>Pilih Tujuan Surat                                | ~ | al, File<br>PENGGUNA |   | Aksi ↑↓                    |
|               |                     | lsi Ringkas :                                                       |   | DAHARA<br>2023       |   | 🕑 Ubah<br>👕 Hapus          |
|               | Show                | Kode Surat :<br>Pilih Kode Surat                                    | ~ | vious 1 2 3          | 4 | 5 Next                     |
|               |                     | Tanggal Surat                                                       | ö |                      |   |                            |
|               |                     | File Surat (Format pdf) <b>Telusuri</b> ) Tidak ada berkas dipilih. |   |                      |   |                            |

Gambar 11 Halaman Daftar Surat Keluar